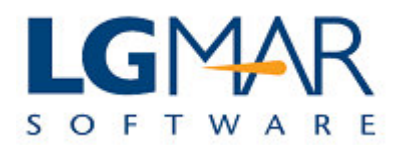

## Generate a query on vessels' positions

You can search for vessels' positions by selecting query.

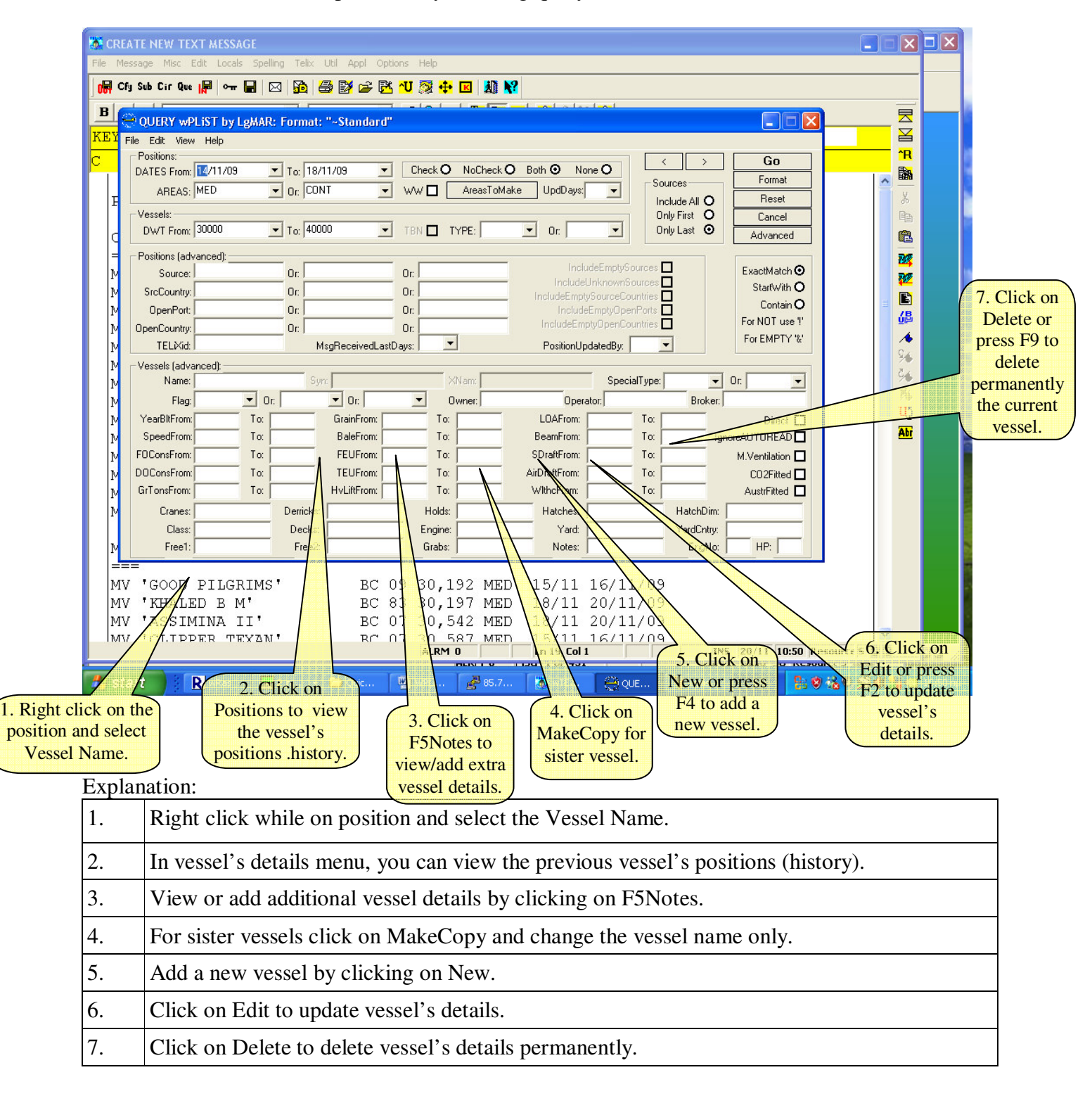